## **Entering Officials into the NEW OTS**

## (The system times out quickly, after a few minutes of inactivity, you will need to go out and sign back in for it to work again)

- 1. In SWIMS click on Officials and then on OTS Meet Search
- 2. The new OTS is VERY specific. Only enter the Host LSC and the date range for the meet you are looking for.

| Meet Name                                                                                                    | Sanction Num                       | ber                 |                                           |                           | OQM Number              |                                                                                 |        |  |
|----------------------------------------------------------------------------------------------------|------------------------------------|---------------------|-------------------------------------------|---------------------------|-------------------------|---------------------------------------------------------------------------------|--------|--|
| Host LSC                                                                                                    | Host Club Nan                      | ne (Club Cod        | e)                                        |                           | Meet Classific          | ation                                                                           |        |  |
| Southern California 🗸 🗸                                                                                                    |                                    |                     |                                           |                           |                         |                                                                                 | ~      |  |
| Meet Start Date Range                                                                                                    | Meet End Date                      | Meet End Date Range |                                           |                           |                         | Sort Results By                                                                 |        |  |
| June 🕨 🗸 16 🗸 2023 🗸                                                                                                    | June                               | ~                   | 19 🗸 2023                                 | ~                         | Meet Date (M            | lost Recent to Oldest)                                                          |        |  |
| SEARCH FOR OTS MEET CLEAR FORM                                                                                                    |                                    |                     |                                           |                           |                         |                                                                                 |        |  |
| SEARCH FOR OTS MEET CLEAR FORM                                                                                                    |                                    |                     |                                           |                           |                         | Hide                                                                            | Filte  |  |
| SEARCH FOR OTS MEET CLEAR FORM 3 Search Results MEET NAME \$                                                                                                    | SANCTION # \$                      | OQM # <b>\$</b>     | ORGANIZATION \$                           | CLASS                     | IFICATION <del>\$</del> | Hide<br>Start date - End date                                                   | Filter |  |
| SEARCH FOR OTS MEET CLEAR FORM 3 Search Results MEET NAME  2023 CA SCS/CANY June Age Group Invite                                                                                                    | SANCTION # \$<br>\$23-174          | OQM # <b>\$</b>     | ORGANIZATION \$<br>CA - CANY              | CLASS                     | SIFICATION ≑<br>Itional | Hide<br>Start Date - END Date<br>06/16/2023-06/19/2023                          | Filter |  |
| SEARCH FOR OTS MEET CLEAR FORM CLEAR FORM CL | SANCTION # ♦<br>S23-174<br>S23-176 | 0QM # <b>\$</b>     | ORGANIZATION \$<br>CA - CANY<br>CA - NOVA | CLASS<br>Invita<br>Invita | IFICATION ♦<br>Itional  | Hide<br>START DATE - END DATE<br>06/16/2023-06/19/2023<br>06/16/2023-06/19/2023 | Filter |  |

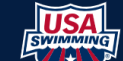

You must enter both the start and end dates in their entirety.

View/Edit OTS Meet

- 3. Click on Search for OTS Meet. All the meets in SCS during the date range will show up. There is no need to enter the other information. The new OTS requires 2 items to be entered but may not work if any of the entries are incomplete or not exactly what was originally entered.
- 4. Once the meets show in the results, click on the "+" sign for the meet you want to enter officials for. The "+" sign only appears the first time it is shown.
- 5. Once you open the meet once the name becomes blue. Click on the name and the meet will open for entry.

| DACK LOUIS                   | Meet Search                                   |                                                                    |                                                                    |                                                                    |                                                                                     |                         |                                    |                            |   |  |
|------------------------------|-----------------------------------------------|--------------------------------------------------------------------|--------------------------------------------------------------------|--------------------------------------------------------------------|-------------------------------------------------------------------------------------|-------------------------|------------------------------------|----------------------------|---|--|
| eet Name: 203                | 23 CA SCS/RMDA                                | June Age Group                                                     | Invite                                                             |                                                                    |                                                                                     |                         |                                    |                            |   |  |
| anction Numb                 | <b>)er:</b> S23-175                           |                                                                    |                                                                    |                                                                    |                                                                                     |                         |                                    |                            |   |  |
| eet Classifica               | tion: Invitationa                             | t                                                                  |                                                                    |                                                                    |                                                                                     |                         |                                    |                            |   |  |
| eet Dates: 06/               | /16/2023-06/19/2                              | 2023                                                               |                                                                    |                                                                    |                                                                                     |                         |                                    |                            |   |  |
| eet Officials<br>add officia | ;<br>L                                        |                                                                    |                                                                    |                                                                    |                                                                                     |                         |                                    |                            |   |  |
| AME 🗢                        | LSC / CLUB 🗢                                  | REG. EXPIRES 🖨                                                     | APT EXPIRES 🗢                                                      | BGC EXPIRES 🖨                                                      | CPT EXPIRES 🖨                                                                       | SESSIONS 🖨              | POSITIONS 🖨                        |                            |   |  |
|                              |                                               |                                                                    |                                                                    |                                                                    |                                                                                     |                         |                                    |                            |   |  |
| Mickey                       | CA / UN                                       | 12/31/2023                                                         | 01/02/2024                                                         | 01/31/2025                                                         | No Expiration                                                                       | 3                       | SR                                 | C                          | Ō |  |
| Mickey<br>Mouse              | CA/UN<br>CA/UN                                | 12/31/2023<br>12/31/2023                                           | 01/02/2024<br>08/24/2023                                           | 01/31/2025<br>01/31/2024                                           | No Expiration                                                                       | 3<br>5                  | SR<br>DR, SR                       | ľ<br>ľ                     | 亩 |  |
| Mickey<br>Mouse              | CA/UN<br>CA/UN<br>CA/CLSS                     | 12/31/2023<br>12/31/2023<br>12/31/2023                             | 01/02/2024<br>08/24/2023<br>07/16/2023                             | 01/31/2025<br>01/31/2024<br>05/31/2025                             | No Expiration<br>No Expiration<br>No Expiration                                     | 3<br>5<br>11            | SR<br>DR, SR<br>AR                 | ľ<br>ľ                     |   |  |
| Mickey<br>Mouse              | CA/UN<br>CA/UN<br>CA/CLSS<br>CA/CCAT          | 12/31/2023<br>12/31/2023<br>12/31/2023<br>12/31/2023               | 01/02/2024<br>08/24/2023<br>07/16/2023<br>12/17/2023               | 01/31/2025<br>01/31/2024<br>05/31/2025<br>05/31/2025               | No Expiration<br>No Expiration<br>No Expiration<br>No Expiration                    | 3<br>5<br>11<br>11      | SR<br>DR, SR<br>AR<br>MR           | 8<br>8<br>8<br>8           |   |  |
| Mickey<br>Mouse              | CA/UN<br>CA/UN<br>CA/CLSS<br>CA/CCAT<br>CA/UN | 12/31/2023<br>12/31/2023<br>12/31/2023<br>12/31/2023<br>12/31/2023 | 01/02/2024<br>08/24/2023<br>07/16/2023<br>12/17/2023<br>05/31/2024 | 01/31/2025<br>01/31/2024<br>05/31/2025<br>05/31/2025<br>05/31/2025 | No Expiration No Expiration No Expiration No Expiration No Expiration No Expiration | 3<br>5<br>11<br>11<br>6 | SR<br>DR, SR<br>AR<br>MR<br>DR, SR | 5<br>5<br>5<br>5<br>5<br>5 |   |  |

6. In the View/Edit OTS Meet screen click on "Add Official".

|                  |            | Club Nam     | e           | First c     | r Preferred Name |
|------------------|------------|--------------|-------------|-------------|------------------|
| <br>Last Name    |            | ✓ Member II  | )           |             |                  |
|                  |            |              |             | FIL         | TER CLEAR FILTER |
|                  |            | Q            |             |             |                  |
| 0 Search Results |            |              |             |             |                  |
| NAME - MEMBER ID | LSC / CLUB | REG. EXPIRES | APT EXPIRES | BGC EXPIRES | CPT EXPIRES      |
| No Results       |            |              |             |             |                  |

 In the "Meet Official Selection" screen click on the "LSC" dropdown and select "Southern California". Then click on "Filter". This will bring up the names of all the registered officials in SCS (it may take a few minutes, depending on your internet connection).

| SELECT ALL RESULTS | UNSELECT ALL RESULTS |
|--------------------|----------------------|
| SAVE               | ВАСК                 |

206 Search Results

| NAME - MEMBER ID        | LSC / CLUB | REG. EXPIRES | APT EXPIRES | BGC EXPIRES | CPT EXPIRES     | SELECT |
|-------------------------|------------|--------------|-------------|-------------|-----------------|--------|
| Namas hiddan ta protact | CA / CARP  | 12/31/2023   | 02/20/2024  | 02/28/2025  | Not Completed 📘 |        |
| individuals.            | CA / RTLR  | 12/31/2023   | 11/09/2023  | 01/31/2025  | No Expiration   |        |
|                         | CA / CCAQ  | 12/31/2023   | 06/21/2023  | 07/31/2023  | No Expiration   |        |
|                         | CA / CROC  | 12/31/2023   | 09/07/2023  | 03/31/2025  | No Expiration   |        |
|                         | CA / PVAC  | 12/31/2023   | 04/30/2024  | 05/31/2025  | No Expiration   |        |
|                         | CA / COMM  | 12/31/2023   | 01/25/2024  | 02/28/2025  | No Expiration   |        |
|                         | CA / UN    | 12/31/2023   | 11/07/2023  | 01/31/2025  | No Expiration   |        |
|                         | CA / SCAT  | 12/31/2023   | 05/08/2024  | 01/31/2024  | No Expiration   |        |
|                         | CA / CANY  | 12/31/2023   | 02/12/2024  | 10/31/2023  | No Expiration   |        |
|                         | CA / SBSC  | 12/31/2023   | 08/10/2023  | 08/31/2023  | No Expiration   |        |

- 8. As you scroll through the list names in RED have an expired cert/registration.
  - a. Click the select box along the right side of the table for any official that worked the meet. You can select all the officials at once (RECENTLY ADDED).
  - b. Once you have selected all the officials, click on SAVE.
- 9. In the 'Officials Tracking' screen click on the pencil in the box on the right side of the screen.

## **Meet Officials**

| ADD OFFICIAL           |              |                |               |               |               |            |             |   |   |        |
|------------------------|--------------|----------------|---------------|---------------|---------------|------------|-------------|---|---|--------|
| NAME 🗢                 | LSC / CLUB 🗢 | REG. EXPIRES 🗢 | APT EXPIRES 🖨 | BGC EXPIRES 🗢 | CPT EXPIRES 🗢 | SESSIONS 🖨 | POSITIONS 🗢 |   |   |        |
| Name of                | CA/UN        | 12/31/2023     | 01/02/2024    | 01/31/2025    | No Expiration | 3          | SR          | Ľ | Ō | ~      |
| hidden to              | CA / UN      | 12/31/2023     | 08/24/2023    | 01/31/2024    | No Expiration | 5          | DR, SR      | C | Ō | ~      |
| protect<br>individuals | CA / CLSS    | 12/31/2023     | 07/16/2023    | 05/31/2025    | No Expiration | 11         | AR          | C | Ō | ~      |
|                        | CA / CCAT    | 12/31/2023     | 12/17/2023    | 05/31/2025    | No Expiration | 11         | MR          | Ľ | Ō | ~      |
|                        | CA / UN      | 12/31/2023     | 05/31/2024    | 05/31/2025    | No Expiration | 6          | DR, SR      | Ľ | Ō | ~      |
|                        | CA / LKWD    | 12/31/2023     | 10/31/2023    | 06/30/2025    | No Expiration | 11         | AR          | Ľ | Ō | ~      |
|                        | CA / ROSE    | 12/31/2023     | 06/02/2024    | 06/30/2025    | No Expiration | 8          | ST          | Ľ | Ō | ~      |
|                        | CA / DARE    | 12/31/2023     | 10/05/2023    | 08/31/2024    | No Expiration | 4          | AO          | Ľ | Ō | ~      |
|                        | CA / RMDA    | 12/31/2023     | 10/18/2023    | 10/31/2023    | No Expiration | 6          | ST          | Ľ | Ō | ~      |
|                        | CA / UN      | 12/31/2023     | 12/14/2023    | 08/31/2024    | No Expiration | 11         | DR          | Ľ | Ē | $\sim$ |

10. This will open the 'Edit Meet Official' screen. Click on the 'ADD SESSION POSITION' box.

| Edit Meet Official               |            |
|----------------------------------|------------|
| Official Name:<br>Member ID: 2AE |            |
| ADD SESSION POSITION             |            |
| POSITION WORKED                  |            |
| Starter (SR)                     | <b>E</b> ~ |
| ВАСК                             |            |

11. In the 'Add Meet Official Session Position' Screen click on the dropdown for 'Position Worked' and pick the position from the list. Click on the 'Session(s)'. Click on the box for each session the official worked in the position. Click on SAVE. If the official worked in another position, follow the same procedure add the sessions for that position. There can only be one position per session.

| Add Meet Official Session Position |             |
|------------------------------------|-------------|
| Official Name:                     |             |
| Member ID: 2AF Position Worked*    | Session(s)* |
|                                    |             |
| SAVE BACK                          |             |

| Add Meet Official Session Position |                         |   |
|------------------------------------|-------------------------|---|
| Official Name:                     |                         |   |
| Member ID: 2At                     |                         |   |
| Position Worked*                   | Session(s)*             |   |
| Starter (SR)                       | ^                       |   |
| SAVE BACK                          | □ 1 (Prelim 06/16/2023) | • |
|                                    | □ 2 (Final 06/16/2023)  |   |
|                                    | □ 3 (Prelim 06/17/2023) |   |
|                                    | □ 4 (Final 06/17/2023)  |   |
|                                    | □ 5 (Final 06/17/2023)  |   |
|                                    | □ 6 (Prelim 06/18/2023) |   |
|                                    | □ 7 (Final 06/18/2023)  |   |
|                                    | □ 8 (Final 06/18/2023)  |   |
|                                    | □ 9 (Prelim 06/19/2023) | _ |
|                                    |                         | * |

- 12. Once all the sessions and positions have been entered for an officials click on the SAVE button and repeat the procedure for another official.
- 13. When all the officials and positions have been entered, you can exit the site or click on 'Back to OTS Meet Search" at the top of the screen to enter another meet.